# 4D Product Line 6.8

### インストールガイド

Windows^{\ensuremath{\mathbb{R}}} and  $Mac^{\ensuremath{\mathbb{M}}}$  OS

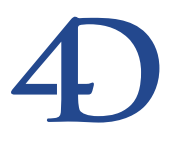

#### 4D Product Line 6.8インストールガイド Windows<sup>®</sup> and Mac<sup>™</sup> OS

Copyright© 2002 4D SA All rights reserved.

このマニュアルに記載されている事項は、将来予告なしに変更されることがあり、いかなる変更に関しても 4D SA は一切の責任を負いかねます。このマニュアルで説明されるソフトウェアは、本製品に同梱のLicense Agreement (使用許諾契約書)のもとでのみ使用することができます。

ソフトウェアおよびマニュアルの一部または全部を、ライセンス保持者がこの契約条件を許諾した上での個人使 用目的以外に、いかなる目的であれ、電子的、機械的、またどのような形であっても、無断で複製、配布するこ とはできません。

4th Dimension、4D Server、4D、4D ロゴ、およびその他の4D 製品の名称は、4D SAの商標または登録商標です。

Microsoft と Windows は Microsoft Corporation 社の登録商標です。

Apple, Macintosh, Mac, Power Macintosh, Laser Writer, Image Writer, ResEdit, QuickTimeはApple Computer Inc.の登録 商標または商標です。

その他、記載されている会社名、製品名は、各社の登録商標または商標です。

注意

このソフトウェアの使用に際し、本製品に同梱のLicense Agreement(使用許諾契約書)に同意する必要があり ます。ソフトウェアを使用する前に、License Agreementを注意深くお読みください。

目次

#### 序章

| <b>はじめに・・・・・・・</b> 5               |
|------------------------------------|
| 4D Product Line ······5            |
| はじめるにあたって ・・・・・・・・・・・・・・・・・・・・・・・・ |
| 動作環境6                              |
| パッケージ内容 ・・・・・・・・・・・・・・・・・・・・・・・・6  |
| このマニュアルについて ・・・・・・・・・・・・・・・・・・7    |
| マニュアルの内容 ・・・・・・・・・・・・・・・・・・・・・・    |
| 表記方法について ・・・・・・・・・・・・・・・・・・・・・・    |
| クイックインストールリファレンス ・・・・・・・・8         |
| Windows版 ······8                   |
| Macintosh版 ······9                 |
|                                    |

#### 第1章 ハードディスクへの製品のインストール ・・・・・・11

| 4D Product Line 6.8 からの製品のインストール ・・・・・12 |
|------------------------------------------|
| アップデートやシリアル番号が不要な製品のインストール ・・15          |
| ドキュメントのインストールと参照 ・・・・・・・・・16             |
| MacOSへのインストール ・・・・・18                    |
| 4D Product Line 6.8からの製品のインストール ・・・・・18  |
| ドキュメントのインストール ・・・・・・・・・・・・・20            |
| ソフトウェアの登録 ・・・・・・・・・・・・・・・・・・・・・20        |
|                                          |

#### **第2章** 4D 環境ヘプラグインをインストールする・・・・・21

| -  | プラグインの互換性 ・・・・・・・・・・・・・・・・・・・・・・・・・・・21 |
|----|-----------------------------------------|
|    | プラグインのインストール ・・・・・・・・・・・・・・・・・22        |
|    | Win4DXとMac4DXの配置場所を選択する23               |
|    | アクティブな4Dフォルダの場所 ・・・・・・・・・・・25           |
|    | ソフトウェアパッケージにインストールされたプラグインを             |
|    | 変更する ・・・・・26                            |
| -  | プラットフォームに依存しない4D Server データベースの環境       |
| 言見 | 受定 ・・・・・・28                             |
|    | Windows における 4D Server の環境設定            |
|    | Mac OS における 4D Server の環境設定29           |

### **第3章 ライセンスの更新 ・・・・・・・・・・・**33

| 4th Dimension にシリアル番号を追加する ・・・・・34            |
|-----------------------------------------------|
| 4D Server にエクスパンションシリアル番号を追加する ・・・37          |
| コンパイルおよび4D Engineが組み込まれたアプリケーションの             |
| 配付 ······38                                   |
| MacOS X / MacOS 9上で 4D Engine のライセンスを更新する ・39 |

### はじめに

#### 4D Product Line

このマニュアルは、4D Product Lineのインストールとライセンスの更新方法について説明 したものです。

4D Product Line 6.8 は、4th Dimensionと4D Server (WindowsおよびMac OS プラット フォーム上における、スタンドアロンデータベースまたはクライアント/サーバデータ ベース、インターネット/イントラネット用の開発運用環境)、および4D環境の機能性 をさらに高めるその他ソフトウエアやプラグインから構成されています。このマニュア ルの手順によってインストールされるプログラムは、購入したパッケージにより異なり ます。

各種ソフトウェアまたはプラグインは、ご使用のバージョンに応じてお使いの作業環境 にインストールされます。

注:プラグインとは、4th Dimensionや4D Server内にインストールされるソフトウエア のことであり、外部では動作しません。プラグインを使用可能にするには、動作可能に なるように4D環境をセットアップしなければなりません(詳細は、第2章の「4D環境へ プラグインをインストールする」を参照してください)。

#### はじめるにあたって

#### 動作環境

インストールを開始する前に、ご使用のハードウエアとソフトウエアのシステム構成が 下記の最低必要条件を満たしていることを確認してください。

|        | Windows                                                 | MacOS 9                                        | MacOS X       |
|--------|---------------------------------------------------------|------------------------------------------------|---------------|
| コンピュータ | Pentium IIプロセッサ搭載のPC互換機                                 | iN                                             | lac           |
| OS     | Windows 98 SE、Windows Me、<br>Windows 2000、またはWindows XP | バージョン 9.1 以上<br>CarbonLibバージョン:1.4<br>(1.5を推奨) | バージョン 10.1 以上 |
| メモリ    | 64MB                                                    | 64MB                                           | 128MB         |

注:4Dデータベースでプラグインを使用する場合は、そのアプリケーション(4th Dimension、4D Client、4D Runtime、実行形式アプリケーション等)に対し、少なくと も2MBのメモリを余分に割り当てる必要があります。この値は、プラグインが問題なく 動作するために必要なメモリを概算したもので、データベースで使用するプラグインに よって異なります。

#### パッケージ内容

パッケージには、次のものが含まれます。

- Windows版の4D Product Lineのインストール用CD
- Macintosh版の4D Product Lineのインストール用CD
- ■『インストールガイド』マニュアルと『はじめよう4D』マニュアル(印刷物)
- ■ユーザ登録カード:このカードは、記入後にご返送いただく部分と、今後の参照のためにお手元に保存していただく部分とに分かれています。

#### このマニュアルについて

このマニュアルは、WindowsおよびMac OS プラットフォームを対象として、4D 製品の ハードディスクへのインストール方法や4D 環境のセットアップ方法について説明しま す。4D 環境とは、クライアント/サーバモードについて説明する場合は4D Serverのこと を示し、スタンドアロンモードについて説明する場合は、4th Dimension、4D Runtimeお よび実行形式アプリケーションのことを示します。

このマニュアルで提供する手順や情報は、4D Product Line 6.8のすべての製品に対して適 用されます。必要に応じ、特定の製品で違いがある場合は注意でお知らせします。また、 プログラムに特定されたインストール情報は、その製品のインストールフォルダにある 「はじめに」ファイルに記載されています。

#### マニュアルの内容

このマニュアルは、次の3つの章から構成されています。

- 第1章「ハードディスクへの製品のインストール」: 4D Product Line 6.8をハードディ スクヘインストールする方法について説明します。
- 第2章「4D環境へプラグインをインストールする」:4D環境で使用するプラグイン のインストール方法について説明します。
- 第3章「ライセンスの更新」:4Dアプリケーションとプラグインのユーザライセンス の更新について説明します。

#### 表記方法について

このマニュアルでは、内容を理解しやすいように表記方法を統一しています。次のよう な表記が使用されています

注:このように強調されたテキストは、特殊な事柄を説明する注釈やヒントを提供します。

4D Server:本マニュアルでは、4th Dimensionおよび4D Server/4D Clientは、単に 4th Dimensionと記載されます。2つの製品の操作の違いは、4D Serverの注釈で説明され、 4D Serverや4D Clientの使用に関する情報を提供します。この情報は、4D Serverや4D Clientの操作が4th Dimensionとは異なる場合にのみ提供されます。

このような注意書きは、重要な情報に対する注意を促し、データが失われる可能性のあ る状況に関して警告しています。

#### <u>クイックインストールリファレンス</u>

インストールガイドを詳しく読む時間がなく、すぐに製品のインストールを行いたい場 合、次の表に記載された手順に従ってください。

#### Windows版

「インストール」ダイアログボックスで入力するシリアル番号やエクスパンション番号に より、4D ProductLine 6.8 CDからお使いのコンピュータ上にインストールできるプログ ラムおよびプラグインが決定します。標準インストールを実行すると、パッケージに含 まれるすべてのプログラムとプラグインがコンピュータ上にインストールされます。

| インストール対象          | インストール手順                          | 参照            |
|-------------------|-----------------------------------|---------------|
| 4th Dimension 6.8 | ・CDから4th Dimension 6.8をインストールします。 | 第1章「ハードディスクへ  |
|                   |                                   | の製品のインストール」   |
| +プラグイン            | ・必要に応じて、CD からプラグインをインストー          | 第2章「4D環境ヘプラグイ |
|                   | ルします。                             | ンをインストールする」   |
|                   | ・Win4DXフォルダにプラグインファイルをコピー         |               |
|                   | します。このフォルダは、データベースのストラク           |               |
|                   | チャファイルと同じ階層か、4th Dimensionアプリケ    |               |
|                   | ーションと同じ階層、あるいはコンピュータ上のア           |               |
|                   | クティブな「4D」フォルダ内にあります。              |               |
| 4D Server 6.8     | ・CDから4D Server 6.8をインストールします。     | 第1章「ハードディスクへ  |
|                   | ・CDから4D Client 6.8を各クライアントマシン上に   | の製品のインストール」   |
|                   | インストールします。Macintosh上に4D Clientをイ  |               |
|                   | ンストールするには、Macintosh版のCDを使用して      |               |
|                   | ください。                             |               |
| +追加ライセンス          | ・4D Server を起動し、「ファイル」メニューから      | 第3章「ライセンスの更新」 |
|                   | 「ライセンス番号更新…」を選択し、「Expansion番      |               |
|                   | 号追加」ボタンをクリックしてエクスパンションシ           |               |
|                   | リアル番号を入力します。                      |               |
| +プラグイン            | ・必要に応じて、CDからプラグインをインストー           | 第1章「ハードディスクへ  |
|                   | ルします(エクスパンション番号を入力)。              | の製品のインストール」、  |
|                   | ・Win4DXフォルダにプラグインファイルをコピー         | 第2章「4D 環境ヘプラグ |
|                   | します。このフォルダは、データベースのストラク           | インをインストールする」  |
|                   | チャファイルと同じ階層か、4th Dimensionアプリケ    |               |
|                   | ーションと同じ階層、あるいはコンピュータ上のア           |               |
|                   | クティブな「4D」フォルダ内にあります。              |               |
| +クロスプラッ           | ・必要に応じて、CD からMacOS 版のプラグインを       | 第1章「ハードディスクへ  |
| トフォーム環境           | サーバマシン上にインストールします(可能であれ           | の製品のインストール」、  |
| (Windows          | ば、 MacOS版のプラグインはWindows版と同じ階      | 第2章「4D 環境ヘプラグ |
| およびMacOS)         | 層へ自動的にインストールされます)。                | インをインストールする」  |
|                   | ・WIN4DX フォルダと同じ階層にあるMac4DX フ      |               |
|                   | ォルダへMacOS 版のプラグインファイルをコピー         |               |
|                   | します。                              |               |
| Version 6.8ソフト    | ・必要に応じて、CD からソフトウェアをインスト          | 第1章「ハードディスクへ  |
| ウェア(4D Insider、   | ールします。                            | の製品のインストール」   |
| 4D Compiler)      |                                   |               |

はじめに

#### Macintosh 版

MacOS上への4D Product Line 6.8 ソフトウェアのインストールは、インストールCDから 選択されたパッケージのフォルダをドラッグ&ドロップすることにより行います。

4D 6.8 アプリケーションを初めて起動する際は、シリアル番号を入力しなければなりません。

| インストール対象      | インストール手順                                               | 参照            |
|---------------|--------------------------------------------------------|---------------|
| パッケージで利用      | ・パッケージのフォルダをハードディスクにドラッ                                | 第1章「ハードディスクへ  |
| 可能なアプリケー      | グ&ドロップします(MacOS X上の「Applications」                      | の製品のインストール」   |
| ション(スタンド      | フォルダへ)。                                                |               |
| アロン)          |                                                        |               |
| +プラグイン        | <ul> <li>・パッケージ<sup>1</sup>で利用可能なプラグインはすべて、</li> </ul> | 第2章「4D環境ヘプラグイ |
|               | アプリケーションから自動的に使用できます。                                  | ンをインストールする」   |
| パッケージで利用可     | ・パッケージのフォルダをハードディスクにドラッ                                | 第1章「ハードディスクへ  |
| 能なアプリケーショ     | グ&ドロップします (MacOS X上の「Applications」                     | の製品のインストール」   |
| ン (4D Server) | フォルダへ)。                                                |               |
|               | ・4D Clientアプリケーションフォルダを各クライア                           |               |
|               | ントマシンにコピーします。PC上に4D Clientをイ                           |               |
|               | ンストールするには、Windows版CDを使用しま                              |               |
|               | す。                                                     |               |
| +追加ライセンス      | ・4D Serverを起動し、「ファイル」メニューから                            | 第3章「ライセンスの更新」 |
|               | 「ライセンス番号更新」を選択し、「Expansion                             |               |
|               | 番号追加」ボタンをクリックしてエクスパンション                                |               |
|               | 番号を入力します。                                              |               |
| +プラグイン        | ・パッケージ1で利用可能なプラグインはすべ                                  | 第2章「4D 環境ヘプラグ |
|               | て、4D Clientアプリケーションから自動的に使用で                           | インをインストールする」  |
|               | きます。                                                   |               |
| +クロスプラッ       | ・パッケージで利用可能なWindows版のプラグイン                             | 第2章「4D 環境ヘプラグ |
| トフォーム環境       | はすべて、Windows版の4D Clientアプリケーション                        | インをインストールする」  |
| (Windows      | から自動的に使用できます。                                          |               |
| およびMacOS)     |                                                        |               |

1. 4D ODBC および 4D for Oracle は除く。

### ハードディスクへの製品のインストール

1

この章では、WindowsおよびMacOSの両プラットフォームを対象に、4D Product Lineの 製品のインストールおよびアップグレードの手順を説明します。また、4D製品のドキュ メントの基本的な使用方法についても説明します。

この章は、2つの節に分かれています。

- Windowsへのインストール: Windows上での4D Product Line 製品とドキュメントのインストールについて説明します。
- MacOSへのインストール: MacOS 9およびMacOS X上での4D Product Line 製品とド キュメントのインストールについて説明します。

#### 4D Product Line 6.8 からの製品のインストール

この節では、Windows版の新しい4D製品をインストールする方法について説明します。 以下のインストールについて説明します。

- 4D Product Line 6.8 で利用可能な製品のインストール (4th Dimension Standard Edition、 4D Server Developer Edition 等)
- 4D Product Line 6.8 からのプラグインや追加プログラムのインストール

つまり、この節ではシリアル番号により管理される製品のインストールについて説明しています。これらの製品には、4Dより1つ以上のシリアル番号やエクスパンション番号 が提供されています。これ以外の場合(製品のマイナーアップグレードやシリアル番号 で管理されない製品)については、後述の「アップデートやシリアル番号が不要な製品 のインストール」の節を参照してください。

- ▼ Windows上で4D Product Line 6.8 から新しく製品をインストールするには、次の手順に 従ってください。
- ソフトウェアインストーラ (fscommand¥Runtime.exe)をクリックして下さい。
   ソフトウェアインストールウインドウが表示されます。

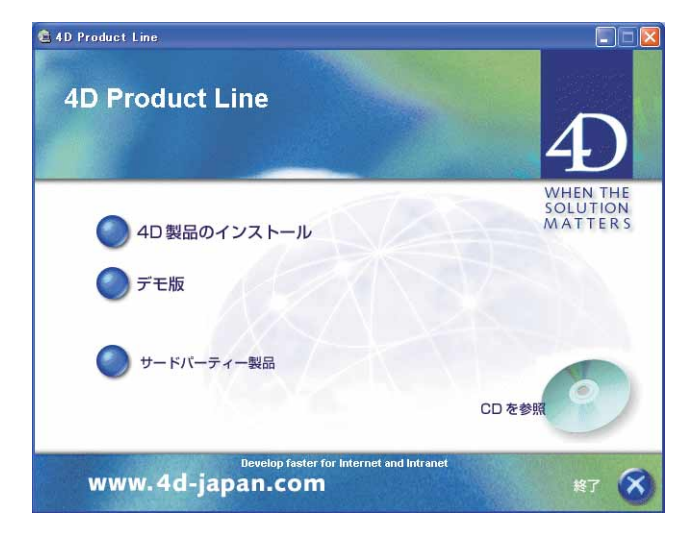

## ハードディスクへの製品のインストール

このウインドウでは、以下の作業を行うことができます。

- 4D 製品のインストール:製品のインストールやアップグレードを実行します。
- デモ版:製品のデモ版のインストールプログラムを実行します。
- サードパーティのプラグイン:ウインドウを開き、4Dに関連するサードパーティ製品のフォルダを表示します。
- エクスプローラ:ウインドウを開き、CDの内容を表示します。
- www.4d-japan.com: Web ブラウザを起動し、4DのWeb サイトに接続します。

■ 終了:オートランプログラムを終了します。

3「4D製品のインストール」ボタンをクリックする。

インストールプログラムが実行され、「ソフトウエアライセンス同意書」ダイアログ ボックスが表示されます。

- 4 プログラムのソフトウェアライセンス同意書を注意深くお読みになり、ダイアログ ボックスを確定する。
  - 4D Product Line 6.8からプログラムを初めてインストールする場合、直ちに「ユーザ 情報」ダイアログボックスが表示されます。このダイアログボックスに名前や会社 名、シリアル番号を入力します(次の手順を参照)。
  - 4D Product Line 6.8からプログラムを既にインストールしている場合は、警告ダイア ログボックスが表示され、既存のライセンスが検出されたことを知らせます。

| ユーザ・登録確認                                                   |                                  |
|------------------------------------------------------------|----------------------------------|
| 一つ以上のSerial/Expansion者<br>います。新しい番号を入力しま<br>の番号でインストールを続けま | 番号が既に登録されて<br>ますか?それとも現在<br>ますか? |
| 新しい番号を入力( <u>E</u> )                                       |                                  |

4D Product Line 6.8からソフトウェアやプラグインを追加でインストールしたい場合 は、「新しい番号を入力」ボタンをクリックし、新しいシリアル番号やエクスパンショ ン番号を入力して次へ進みます。追加する製品がインストールの最後のウインドウに 表示されます。この手順に関する詳細や他のインストール方法については、後述の 「アップデートやシリアル番号が不要な製品のインストール」の節を参照してください。

5「ユーザ情報」ダイアログボックスに名前および会社名、シリアル番号またはエクス パンション番号を入力する。

製品パッケージに入っているユーザ登録カード上に、この番号が記載されています。

13

ハードディスクへの製品のインストール

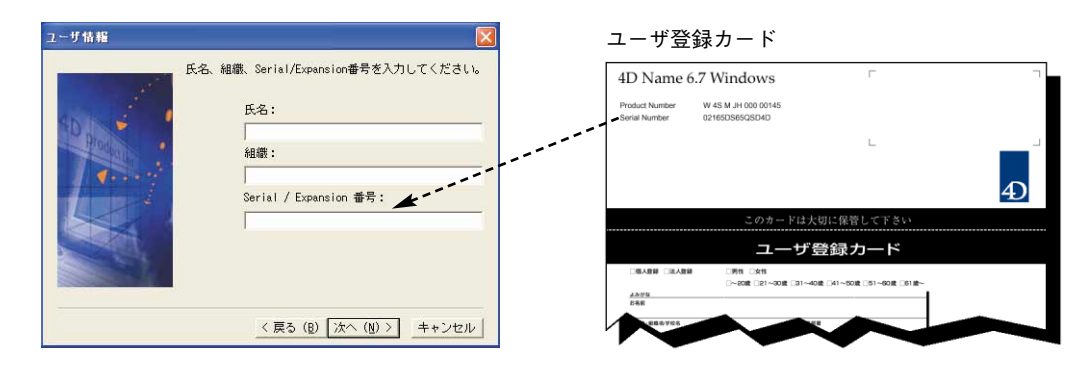

注:シリアル番号およびエクスパンション番号に関する詳細は、後述の「ライセンス の更新」の章を参照してください。

6「次へ」ボタンをクリックし、画面に表示される指示に従う。

ここで入力されたシリアル/エクスパンション番号により、マシン上にインストールで きるソフトウェアおよびプラグインのリスト内容が決定します。既にインストールさ れている4D製品があれば、その製品もこのリストに表示されます(次の節を参照して ください)。

必要性やディスクの空き容量に応じ、インストールプログラムでは、すべてをインス トールするか(「標準インストール」)、または一部をインストールするか(「カスタム インストール」)を選択することができます。

7「カスタムインストール」を選択した場合、インストールする項目を選択、または選 択解除する。

追加情報を表示するには、その項目をクリックしてください。また、項目をダブルク リックすると、テーマ別に分類されます。

8 ダイアログボックスを確定する。

すると、各ファイルは選択したフォルダへ自動的にコピーされます。

ライセンスを更に追加したい場合、後述の「ライセンスの更新」の章を参照してくだ さい。

## ハードディスクへの製品のインストール

#### アップデートやシリアル番号が不要な製品のインストール

4D Product Line 6.8の製品を少なくとも1つインストールすると、シリアル番号がそのマ シン上に記憶されます。このマシンに新しい製品をインストールしようとするたび、イ ンストーラによって、既にマシンにインストールされている製品の再インストールを行 うことができるようになります。例えば、4D Product Line 6.8製品のマイナーアップグ レードをインストールしたい場合は、その製品の新しいバージョンを選択するだけであ り、シリアル/エクスパンション番号を新たに入力する必要はありません。

この節では、Windows または Mac OS において、4D Product Line 6.8 CD-ROM のナビゲー ションウインドウから、マイナーアップデートやシリアル番号のない製品をハードディ スクにインストールする方法について説明します。

- 4D Product Line 6.8 製品のマイナーアップデートのインストール
- 以前に選択しなかった製品のインストール、または製品の再インストール
- シリアル番号のない製品、特に4D Clientアプリケーションおよび4Dネットワークコン ポーネントのインストール
- ▼ 4D Product Line 6.8 CD-ROM から製品のアップデートやシリアル番号が不要な製品をインストールするには、次の手順に従ってください。
- 1 後述の「MacOSへのインストール」の節にあるステップ1からステップ4を行う。
  - そのマシン上に4D Product Line 6.8製品が1つもインストールされていない場合は、「ユーザ情報」ダイアログボックスが表示されます。名前と会社名を入力し、「次へ」ボタンをクリックしてください。
  - 現在のマシン上に、シリアル番号の付いた4D Product Line 6.8 製品が既にインストー ルされている場合、アラートが表示されます。このアラートは、シリアル/エクス パンション番号が検出されたことを知らせるためのものです。

| ユーザ・登録確認                                                |                                  |
|---------------------------------------------------------|----------------------------------|
| 一つ以上のSerial/Expansion<br>います。新しい番号を入力し<br>の番号でインストールを続け | 番号が既に登録されて<br>ますか?それとも現在<br>ますか? |
| 新しい番号を入力(E)                                             | (清売17-(0)))                      |

「続行」ボタンをクリックしてください。

「セットアップの方法」ダイアログボックスが表示されます。

2「カスタム」を選択して、「次へ」ボタンをクリックする。

「コンポーネントの選択」ダイアログボックスが表示されます。

 3 後述の「MacOSへのインストール」の節にあるステップ7とステップ8を行い、イン ストールを完了する。

#### ドキュメントのインストールと参照

4D ソフトウェアおよびプラグインのドキュメントは、Adobe Acrobat (PDF) とHTML形 式の電子ドキュメントとして提供されます。マニュアルはすべてPDF形式で提供されま す。

ドキュメントは、ハードディスクにインストールしたり、あるいは直接CD-ROMから参照することができます。

注:また、大部分のソフトウェアおよびプラグインにはオンラインヘルプファイルが用 意されています (.HLPフォーマット)。これらのファイルはアプリケーションと一緒にイ ンストールされます。

- ▼ドキュメントファイルをインストールまたは参照するには、次の手順に従ってください。
- 1 ドキュメントインストーラ (fscommand¥Runtime2.exe) をクリックする。

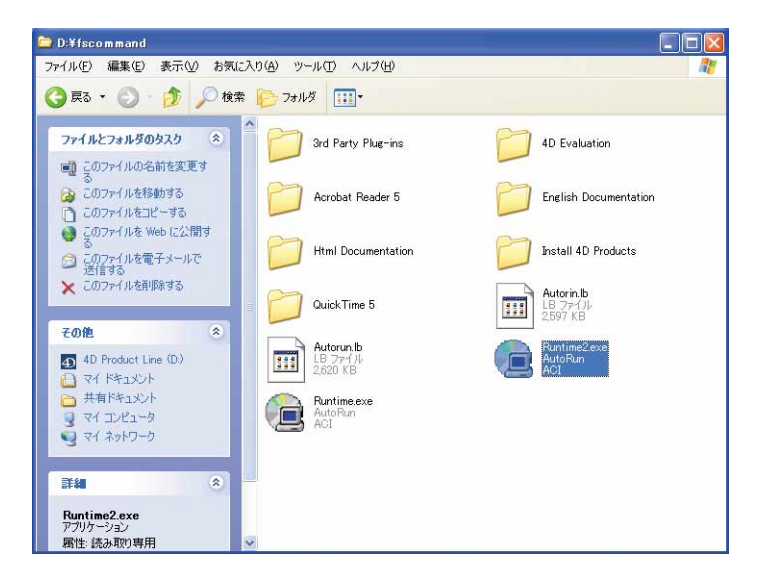

## ハードディスクへの製品のインストール

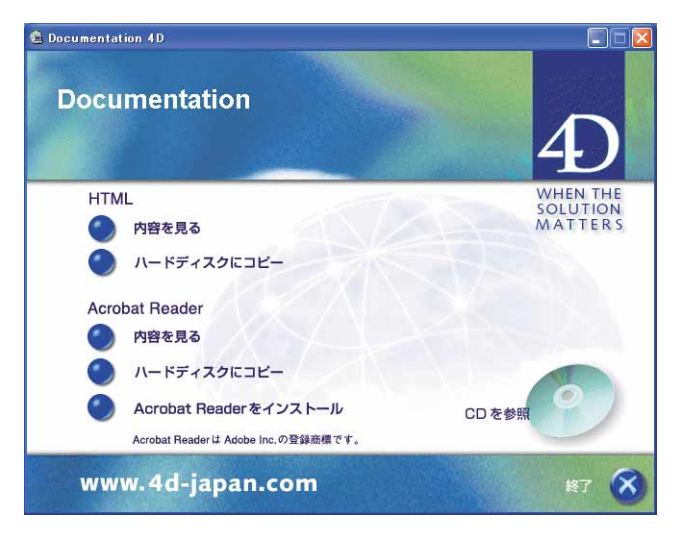

このウインドウを使用し、以下の事柄を行うことができます。

- HTML:このエリアにより、すべての4DソフトウェアおよびプラグインのHTML ドキュメントを参照またはコピーすることができます。
   HTMLドキュメントを参照するには、あらかじめマシン上にブラウザがインストー ルされていなければなりません。
- Acrobat Reader:このエリアにより、PDFドキュメント(Adobe Acrobat<sup>™</sup>フォーマット)の参照やコピーを行えます。

Acrobat Reader アプリケーションがインストールされていない場合、「Acrobat のイン ストール」オプションをクリックするとインストールされます。

「ハードディスクへのコピー」を選択するとダイアログボックスが表示され、ハー ドディスクにコピーするマニュアルを選択することができます。

- ■エクスプローラ:このオプションは、CDの内容を表示するウインドウを表示します。
- www.4d-japan.com:このオプションは、Webブラウザを起動して4DのWebサイト に接続します。
- 終了:このオプションは、ナビゲーションウインドウを閉じます。

#### MacOS へのインストール

MacOS上で、4D Product Line 6.8から製品をインストールするには、インストールCDよりハードディスクへ1つ以上のフォルダをドラッグ&ドロップします。

#### 4D Product Line 6.8 からの製品のインストール

この節では、4D Product Line 6.8 で利用可能な製品をインストールする方法について説明 します(4th Dimension Standard Edition、4D Server Developer Edition等)。

- ▼ MacOS上で4D Product Line 6.8からプログラムをインストールするには、次の手順に 従ってください。
- CDの内容が表示されているウインドウより、インストールしたいタイプのフォルダを ドラッグし、それをハードディスクにドロップする。

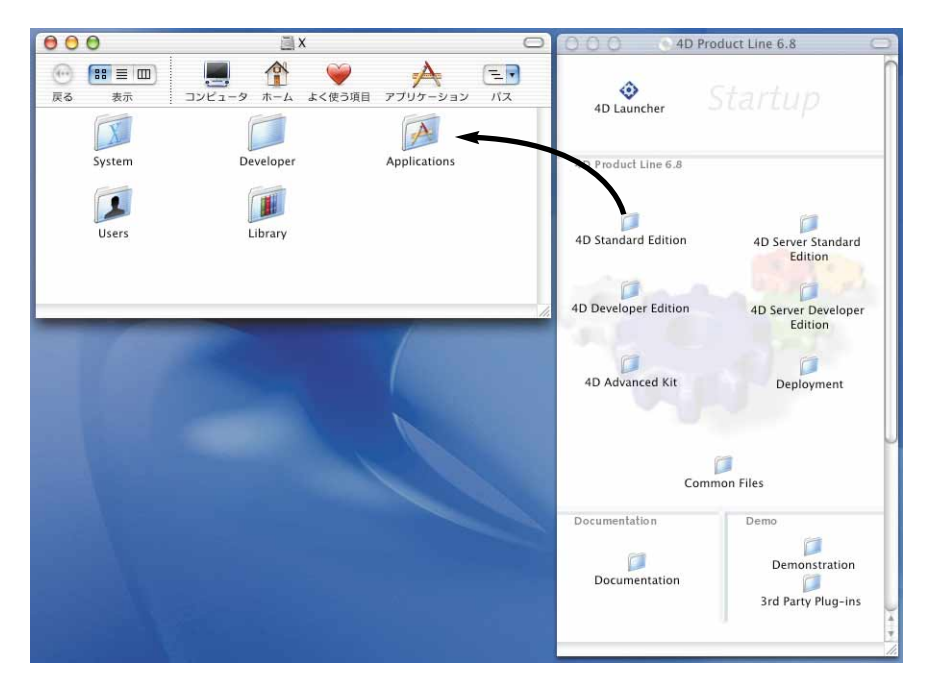

MacOS X上では、メインの「Applications」フォルダ(システムディスクの第一階層) に4D アプリケーションフォルダをインストールすることを特にお薦めします。これに より、開かれているセッションに関係なく、すべてのユーザが使用できるようになり ます。

また、そのマシンの"管理者"の権限を持つユーザがインストールを行うようお薦め します。

## ハードディスクへの製品のインストール

2 インストールしたい各項目に対してこの手順を繰り返す。

シリアルナンバーは4Dアプリケーションが初めて起動したときに入力されます。

3 ディスク上で、コピーしたフォルダを開き、4D アプリケーション(4th Dimensionま たは4D Server)をダブルクリックする。

「ソフトウエアライセンス同意書」ダイアログボックスが表示されます。

4 プログラムのソフトウェアライセンス同意書を注意深くお読みになり、ダイアログ ボックスを確定する。

すると、次のウインドウが表示されます。

|                                                   | 利用者登録                                                                       |
|---------------------------------------------------|-----------------------------------------------------------------------------|
|                                                   | デモ を押すとデモ版が起動します<br>1テーブル :50レコードまで<br>1データベース:20フォームまで<br>1データベース:20メソッドまで |
| 4                                                 | 名前<br> <br>  所属                                                             |
| W H E N T H E<br>S O L U T I O N<br>M A T T E R S | Serial番号                                                                    |
|                                                   | オンライン登録<br>検了 デモ OK                                                         |

5 必要な情報とシリアル番号を入力する。

有効な番号が入力されると、アプリケーションが起動します。このシリアル番号により認可されたプログラムおよびプラグインはすべて即座に使用可能となります。

MacOS X上の注意: MacOS X上の「Classic」環境、または MacOS 9上にインストー ルしたシリアル番号付きの 4D 6.8 アプリケーション(特に 4D Compiler)を起動する 必要がある場合、アプリケーションの開始時にシリアル番号を再度入力しなければな りません。

ライセンスを更に追加したい場合、後述の「ライセンスの更新」の章を参照してくだ さい。

#### プラグインのインストールに関する注意

デフォルトでは、パッケージに含まれるすべてのプラグイン<sup>-</sup>は、4Dアプリケーションと 同じ階層にある「Mac4DX」フォルダにプリインストールされます。4D Serverの場合、 Windows版のプラグインも4Dアプリケーションと同じ階層にプリインストールされます。

1.4D ODBC および 4D for Oracle は除く。

このデフォルトインストールを変更したい場合や、プラグインの追加や削除を行いたい 場合には、後述の「Win4DXフォルダと Mac4DXフォルダの場所を選択する」の節を参照 してください。

注:シリアル番号により使用が許可されない場合、プラグインはデモモードで動作しま す。

#### ドキュメントのインストール

4D ソフトウェアおよびプラグインのドキュメントは、Adobe Acrobat (PDF) とHTML形 式の電子ドキュメントとして提供されます。マニュアルはすべてPDF形式で提供されま す。

ドキュメントは、ハードディスクにインストールしたり、あるいは直接CD-ROMから参照することができます。

注:また、大部分のソフトウェアおよびプラグインにはオンラインヘルプファイルが用 意されています(Apple ビューワーフォーマット)。

アプリケーションと同様に、ドキュメントはCDからハードディスクへドラッグ&ドロッ プすることによりインストールすることができます。すべてのドキュメントはCD-ROM の「ドキュメント」フォルダに納められています。

#### ソフトウェアの登録

ソフトウェアを4D社に登録することにより、4Dより提供されるサービスやすべての4D 製品に関する情報を定期的に受け取ることができます。

4D製品を初めて購入された際には、4D Product Lineパッケージに同梱されている登録 カードを記入し、4D社までご返送ください。返送先はすべて、次のアドレスに掲載され ています(http://www.4D.com/world)。

### 4D 環境ヘプラグインをインストールする 2

4D Product Lineのプラグインは、ご使用の4th Dimensionおよび4D Server環境に統合され ます。データベースでプラグインを使用するには、適切な場所にプラグインをインス トールしなければなりません。プラグインの使用方法やお使いのオペレーティングシス テムに応じ、さまざまな場所にインストールすることができます。

この章では、次の事柄について説明します。

- 4D 6.8におけるプラグインの互換性
- プラグインのインストール: Windows および MacOS において、プラグインを 4th Dimension および 4D Server 環境にインストールする方法について説明します。
- プラットフォームに依存しない4D Server データベースの環境設定:このタイプの環境 設定に関する重要な情報について説明します。

#### プラグインの互換性

4th Dimension または4D Server 6.8では、バージョン6.8以降の4D プラグインだけをロード することができます。

ただし、サードパーティのプラグインに関してはこの限りではなく、バージョンに関わらず、これらのプラグインは4D 6.8でも正常にロードされます。

注:4th Dimensionバージョン6.8以降、以前のMacintosh 680xxベースのプラグインは、 4Dデータベースで使用できなくなりました。

#### <u>プラグインのインストール</u>

4D環境にプラグインをインストールするには、プラグインファイルを「Win4DX」 (Windows版4Dアプリケーション用)または「Mac4DX」(MacOS版4Dアプリケーション 用)という名前の特別なフォルダにコピーします。クロスプラットフォームである4D Serverの場合、2つのフォルダを同時に使用します。

これらのフォルダは、さまざまな場所に配置することができます(後述の「Win4DXと Mac4DXの配置場所を選択する」の節を参照)。

アプリケーションが起動すると、4Dによりプラグインがロードされます。ファイルをコ ピーする前に、必ず4Dアプリケーションを終了してください。

■ Windows:インストールが完了すると、プラグインファイルは「Plug-ins」という名前のフォルダ内に配置されます。

使用するプラグインのコピー元ファイルを目的の「Win4DX」フォルダにコピーしてく ださい。

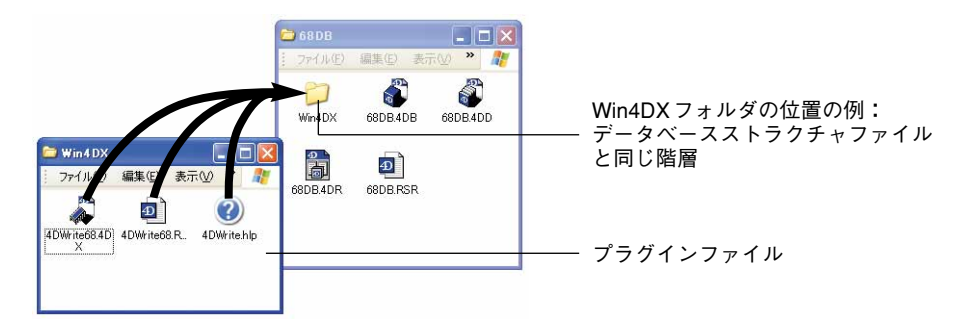

通常、Windowsにおいてプラグインファイルは、プラグイン名.4DX、プラグイン名.RSR、 プラグイン名.HLP(オプション)という3つのファイルから構成されます。

注:項目を(移動するのではなく)コピーするには、Ctrlキーを押しながらそのアイコン をドラッグしてください。

次に、4th Dimension または4D Server を使用してデータベースを開きます。標準の4Dイン ストーラを使用してプラグインをハードディスクヘインストールした場合、プラグイン は直ちに使用可能になります。これ以外の場合、プラグインを使用する前に、シリアル 番号 (スタンドアロンの4D) またはエクスパンション番号 (4D Server) を入力しなけれ ばなりません。詳細は、後述の「ライセンスの更新」の章を参照してください。

### 4D 環境ヘプラグインをインストールする

■ MacOS: インストールが完了すると、デフォルトでは4Dパッケージに含まれるすべて のプラグイン」は、4Dアプリケーションと同じ階層にある「Mac4DX」フォルダに配置 されます(4D Serverでは「Win4DX」フォルダも存在する可能性があります)。これら のプラグインは、この4Dアプリケーションで開かれる任意のデータベースから利用す ることができます(後述の節を参照)。

プラグインを削除、またはプラグインを他の場所に配置したい場合は、これらのファ イルを移動してください。

注:プラグインのエイリアスを使用することができます。

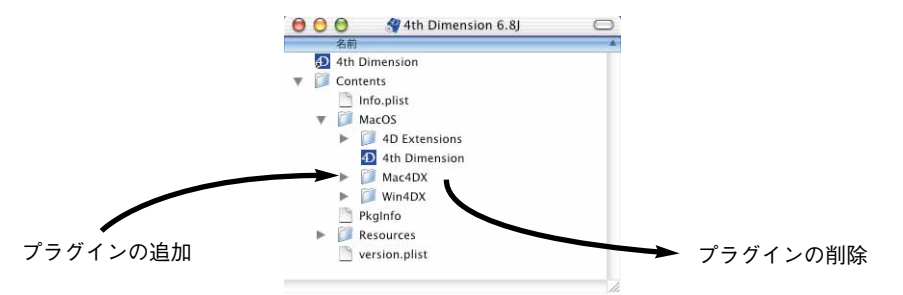

MacOSにおいて、4Dアプリケーションはソフトウェアパッケージの形で提供されます。 プラグインを移動するには、このソフトウェアパッケージの内容を表示しなければな りません。詳細については、後述の「ソフトウェアパッケージににインストールされ たプラグインを変更する(MacOS)」の節を参照してください。

#### Win4DX と Mac4DX の配置場所を選択する

プラグインファイルが納められている「Win4DX」と「Mac4DX」フォルダは、3種類の 場所に配置することができます。

■ データベースのストラクチャファイルと同じ階層

この場合、フォルダ内のプラグインはこのデータベースでのみ使用できます。

■ 実行形式の4D アプリケーションと同じ階層

この場合、フォルダ内のプラグインはアプリケーションで開かれたすべてのデータ ベースから使用できます。

注: MacOS上では、デフォルトとして各パッケージのプラグインはすべてこの位置にインストールされます。

1.4D ODBCと4D for Oracleを除く。

■ マシン上のアクティブな「4D」フォルダ

この場合、フォルダ内のプラグインは、そのマシン上で起動されるすべてのデータ ベースから使用できます。

注: Windows上では、デフォルトとして4D Internet Commands プラグインがこのフォ ルダにインストールされます。

プラグインの用途に応じて、これら3つの場所よりインストール先を選択することができます。

ストラクチャファイルと同じ階層に置かれたプラグインは、アプリケーションと同じ階 層にあるプラグインよりも優先されます。また、アプリケーションと同じ階層にあるプ ラグインは、アクティブな「4D」フォルダ内のプラグインよりも優先されます。この方 法により、2箇所に同じプラグインが存在する場合のコンフリクトが回避されています。 その場合、ストラクチャファイルと同じ階層に置かれたプラグインだけがロードされま す。

次の表は、4D 6.8におけるプラグインの配置可能な場所、ロードの優先順位、およびその 有効範囲を示しています。

| 「Mac4DX」フォルダや「Win4DX」<br>フォルダを配置できる場所 | 優先順位1 | フォルダに格納されたプラグインの有効範囲   |
|---------------------------------------|-------|------------------------|
| データベースストラクチャファイル                      | 1     | プラグインはデータベース内でのみ使用可能   |
| と同じ階層                                 |       |                        |
| 4D 実行形式ファイルと同じ階層                      | 2     | プラグインはアプリケーションで開かれたすべ  |
|                                       |       | てのデータベースから使用可能         |
| マシン上の「4D」フォルダ内                        | 3     | プラグインはマシン上で開かれたすべてのデー  |
|                                       |       | タベースと4D アプリケーションから使用可能 |

ライセンスにより許可されるだけの数のプラグインをコピーすることができ、任意の データベース内にこれを配置できます。

<sup>1.</sup>このフォルダの位置は、ご使用のオペレーティングシステムによって変わります。詳細 は、後述の「アクティブな4Dフォルダの場所」の節を参照してください。

## 4D 環境ヘプラグインをインストールする

2

Windows 上のインストール例

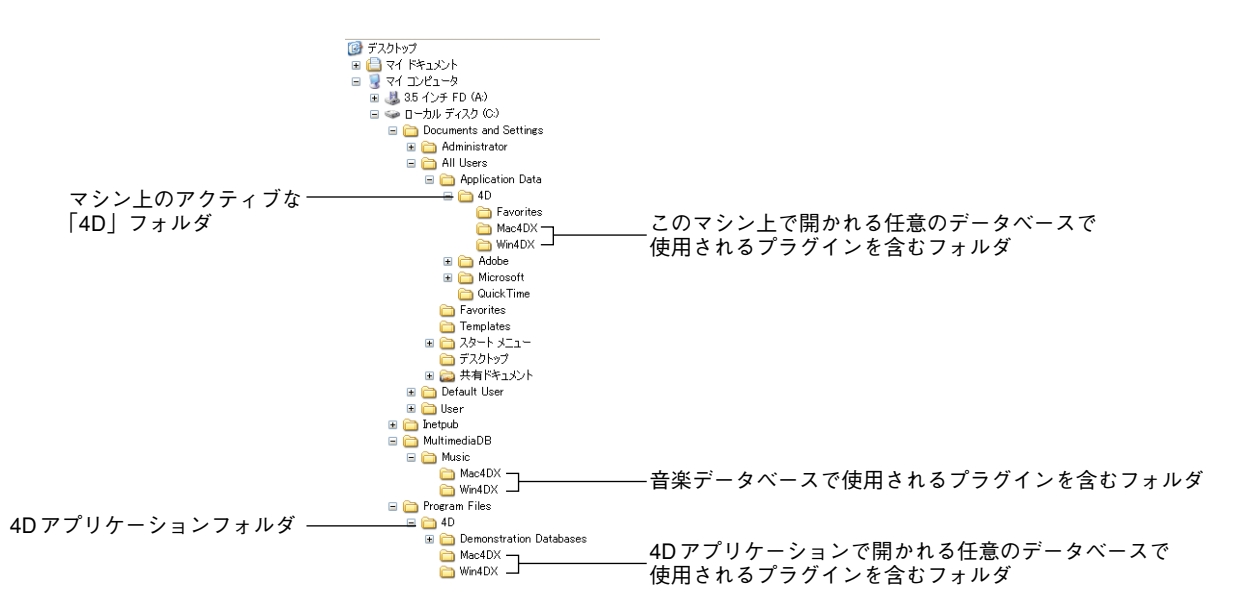

注:「Mac4DX」フォルダは、4D Serverで使用されるクロスプラットフォーム対応の データベースからのみ使用されます(後述の「プラットフォームに依存しない4D Server データベースの環境設定」の節を参照)。

#### アクティブな 4D フォルダの場所

マシン上にあるすべてのデータベースと4Dアプリケーションからプラグインを使用した い場合、そのマシン上のアクティブな「4D」フォルダ内に「Mac4DX」や「Win4DX」 フォルダを配置しなければなりません。「4D」フォルダには各種初期設定や環境設定ファ イルが納められています。

オペレーティングシステムに応じて、「4D」フォルダは以下の場所に作成されます。

| os                | 場所                                                            |  |
|-------------------|---------------------------------------------------------------|--|
| Mac OS 9          | {Disk}:System folder:Application Support:4D                   |  |
| Mac OS X          | {Disk}:Library:Application Support:4D                         |  |
| Windows 98        | {Disk}:¥{System folder}¥All users¥Application Data¥4D         |  |
| Windows Millenium |                                                               |  |
| Windows 2000      | -{Disk}:¥Documents and Settings¥All Users¥Application Data¥4D |  |
| Windows XP        |                                                               |  |

注:前バージョンの4Dとの互換性を保証するため、4D 6.8はまず最初に以前の「4D」 フォルダ(「システム」フォルダ内にある)を使用します(存在する場合)。しかし、以 前の場所にある「4D」フォルダやその内容は、新しい場所へ移動することをお勧めしま す。詳細については、『4D 6.8 アップデート』マニュアルを参照してください。

4D アプリケーションにより現在使用されている「4D」フォルダは、いつでも参照することができます。このフォルダの位置は、「製品について」ダイアログボックスの「プログラム」ページに表示されています(Windows、MacOS X上の4th Dimensionや4D Serverの場合は「ヘルプ」メニュー、MacOS上では「Apple」メニュー)。

| ― アクティブな「4D」フォルタ |
|------------------|
|                  |
|                  |
|                  |
|                  |

#### ソフトウェアパッケージにインストールされたプラグインを変更する

MacOSにおいて、4D 6.8アプリケーションはソフトウェアパッケージの形で提供されま す。ソフトウェアパッケージには、アプリケーションが正しく機能するために必要とな るすべての要素が1つのフォルダに集められています。通常、ソフトウェアパッケージに 納められる要素は、リソース、システム項目、オンラインヘルプ等、および実行形式ア プリケーションです。アプリケーションと同じ階層にある「Mac4DX」や「Win4DX」 フォルダの内容を変更するには、以下の手順に従ってください。

## 4D 環境ヘプラグインをインストールする

1 「Ctrl」キーを押しながら4Dソフトウェアパッケージアイコンをクリックし、コンテ キストメニューから「パッケージの内容を表示する」コマンドを選択する。

| 4th Dimension 6.8J | ヘルプ                               |    |
|--------------------|-----------------------------------|----|
|                    | 開く                                |    |
|                    | パッケージの内容を表示                       |    |
|                    | コミ相に入れる<br>"4th Dimension 6.8l"をコ | Ľ- |
|                    | Stufflt                           |    |

ー連のフォルダとファイルの形式で、ソフトウェアパッケージの内部構成が表示され ます。

|   | 名前            | サイズ             | 種類    |
|---|---------------|-----------------|-------|
| đ | 4th Dimension | 4 KB            | エイリアス |
| 1 | Contents      |                 | フォルダ  |
|   | 🛅 Info.plist  | 12 KB           | 書類    |
|   | MacOS         | S <u>-14</u> 31 | フォルダ  |
|   | PkgInfo       | 8 KB            | 書類    |
|   | Resources     |                 | フォルダ  |
|   | version.plist | 4 KB            | 書類    |

- 2「Contents」フォルダを展開し、「MacOS」フォルダをダブルクリックする。 アプリケーションは、この場所に配置されています。
- 3「Mac4DX」フォルダまたは「Win4DX」フォルダを作成するか開いて、これらのフォ ルダにプラグインファイルをコピーする。

| I Dimension<br>ntents<br>Info.plist<br>MacOS<br>PkgInfo | 4 KB<br><br>12 KB<br>                                                                    | エイリ<br>フォル<br>書類<br>フォル                                                                     | アス<br>.ダ                                                                                                    |                              |
|---------------------------------------------------------|------------------------------------------------------------------------------------------|---------------------------------------------------------------------------------------------|----------------------------------------------------------------------------------------------------|------------------------------|
| ntents<br>Info.plist<br>MacOS<br>PkgInfo                | 12 KB<br>                                                                                | フォル<br>書類<br>フォル                                                                            | ダ                                                                                                    |                              |
| Info.plist<br>MacOS<br>PkgInfo                          | 12 KB<br>                                                                                | 書類 フォル                                                                                      |                                                                                                    |                              |
| MacOS<br>PkgInfo                                        |                                                                                          | 7+1                                                                                         |                                                                                                    |                              |
| Pkalnfo                                                 |                                                                                          |                                                                                             | ダ                                                                                                    |                              |
|                                                         | 8 KB                                                                                     | 書類                                                                                          |                                                                                                    |                              |
| Resources                                               |                                                                                          | フォル                                                                                         | ダ                                                                                                    |                              |
| version.plist                                           | 4 KB                                                                                     | 書類                                                                                          |                                                                                                    |                              |
| 00                                                      | Mac                                                                                      | OS                                                                                          |                                                                                                    |                              |
| 名前                                                      | *                                                                                        | サイズ                                                                                         | 種類                                                                                                    |                              |
| 4D Extensions                                           |                                                                                          |                                                                                             | フォルダ                                                                                                    |                              |
| 4th Dimension                                           |                                                                                          | 9.1 MB                                                                                      | アブリシ                                                                                                    | зν                           |
| Mac4DX                                                  |                                                                                          |                                                                                             | フォルダ                                                                                                    |                              |
| Win4DX                                                  |                                                                                          |                                                                                             | フォルダ                                                                                                    |                              |
|                                                         |                                                                                          |                                                                                             |                                                                                                    |                              |
|                                                         |                                                                                          |                                                                                             |                                                                                                    |                              |
|                                                         | version.plist<br>② ②<br>名前<br>② 4D Extensions<br>③ 4th Dimension<br>③ Mac4DX<br>③ Win4DX | version.plist 4 KB<br>A KB<br>Mac<br>2 4D Extensions<br>3 4th Dimension<br>Mac4DX<br>Win4DX | version.plist 4 KB 書類<br>⑦ ⑦ ⑦ ◎ ⑦ ◎ ⑦ MacOS<br>2 名前 ▲ サイズ<br>③ 4D Extensions<br>③ 4th Dimension 9.1 MB<br>◎ Mac4DX<br>◎ Win4DX | version.plist 4 KB 書類<br>● ● |

4 (MacOS 9のみ)「Ctrl」キーを押しながら4Dソフトウェアパッケージアイコンをク リックし、コンテキストメニューから「パッケージの内容を隠す」コマンドを選択す る。

#### プラットフォームに依存しない 4D Server データベースの環境設定

4D Server データベースがWindowsとMacOSの4D Clientから使用され、プラグインを使用 している場合、すべてのクライアントマシンでプラグインを使用できるようにサーバマ シンを設定しなくてはなりません。

マルチユーザ用パッケージ(4D Server)の場合、インストールの際にWindows版と MacOS版(存在する場合)のプラグインがハードディスク上にコピーされます。

更に、ハードディスク上に以下のフォルダがあることを確認してください。

- Windows では、"¥プラグイン¥プラグイン名¥"ディレクトリに「Win4DX」および「Mac4DX」フォルダ。それぞれ、Windows版とMacOS版(Windows形式)のプラグインファイルが納められています。
- MacOS では、":プラグイン:プラグイン名:"ディレクトリに「Win4DX」および 「Mac4DX」フォルダ。Windows版(MacOS形式)とMacOS版のプラグインファイルが 納められています。

注:プラグインのなかには、一方のプラットフォームでしか使用できないものがあります。

#### Windows における 4D Server の環境設定

サーバにWindowsマシンを使用しており、MacOSクライアントからこのサーバへ接続し てプラグインを使用できるようにするには、次の操作を行ってください。

Windowsにおいて、MacOSの4D Clientsで使用されるプラグインは、"プラグイン名.4Dx" または"プラグイン名.4CX"、および"プラグイン名.RSR"という2つのファイルから構成されています。拡張子".4CX"はMacOS X互換のプラグイン(Carbon プラグイン)で 使用されます。

- ▼ Mac OS クライアント用にプラグインをインストールするには、次の手順に従ってくだ さい。
- PC上で、「Mac4DX」フォルダ(Mac OS版のプラグインを含む)をデータベースのストラクチャファイルと同じ階層に配置する。

「Mac4DX」フォルダは、「Win4DX」フォルダと同じ階層に配置されることになります。 Windowsにおいて、Mac OSの4D Clientで使用されるプラグインは、"プラグイン 名.4DX"と"プラグイン名.RSR"という2つのファイルから構成されます。

これで、WindowsとMac OSの両クライアントがデータベースに接続すると、プラグインを使用することができます。

#### 4D ProductLine インストールガイド

## 4D 環境ヘプラグインをインストールする

この操作は次の図のようになります。

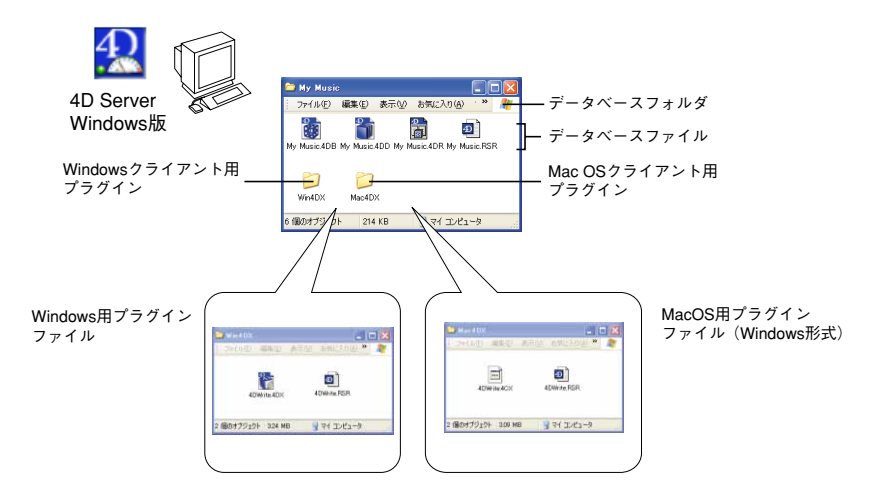

または、「Mac4DX」フォルダを4D Server アプリケーションと同じ階層に配置する。

この場合、MacOSおよびWindowsのクライアントがこの4D Serverで開かれた任意の データベースに接続すると、プラグインは両クライアントから使用できるようになり ます。

または、「Mac4DX」フォルダをサーバマシン上のアクティブな「4D」フォルダ内に配 置する。

4D Serverの設定に関わらず、マシンに接続している MacOS および Windows のクライア ントはプラグインを使用できるようになります。

#### Mac OS における 4D Server の環境設定

サーバに Macintosh を使用しており、Windows クライアントからサーバへ接続してプラグ インを使用できるようにするには、次の操作を行います。

MacOS において、Windowsの4D Clientsで使用されるプラグインは、"プラグイン名.4DX" と "プラグイン名.RSR" "プラグイン名.hlp (オプション)" という3つのファイルから構成されています。

▼ Windows クライアント用にプラグインをインストールするには、次の手順に従ってく ださい。  Macintosh上で、「Win4DX」フォルダ(Windows版のプラグインを含む)をデータ ベースのストラクチャファイルと同じ階層に配置する。

「Win4DX」フォルダは、「Mac4DX」フォルダと同じ階層に配置されることになります。 Mac OS において、Windowsの4D Clientで使用されるプラグインは、"プラグイン 名.4DX"と"プラグイン名.RSR""プラグイン名.hlp(オプション)"の3ファイルから 構成されます。

これで、WindowsとMac OSの両クライアントからデータベースに接続すると、プラグ インを使用することができます。

この操作は次の図のようになります。

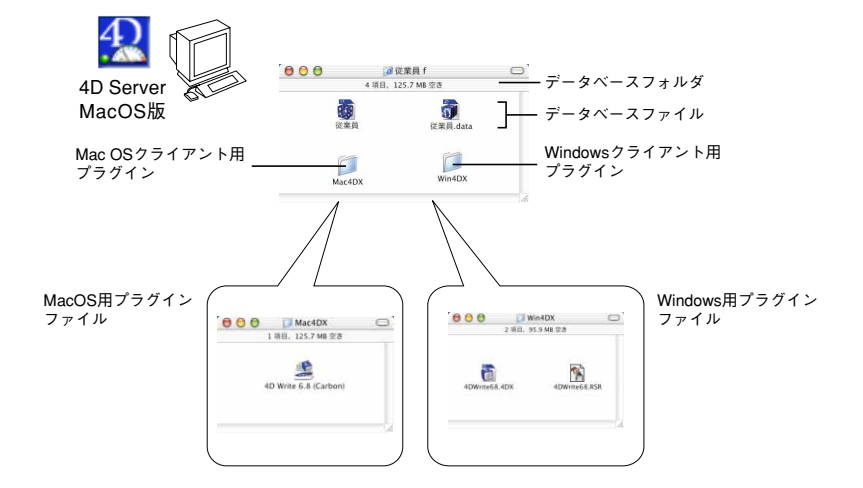

または、「Win4DX」フォルダを4D Serverアプリケーションと同じ階層に配置する。

注:この作業を行うには、ソフトウェアパッケージの内容を表示する必要があります (前述の「ソフトウェアパッケージににインストールされたプラグインを変更する (MacOS)」を参照)。

この場合、WindowsおよびMacOSのクライアントがこの4D Serverで開かれた任意の データベースに接続すると、プラグインは両クライアントから使用できるようになり ます。

または、「Win4DX」フォルダをサーバマシン上のアクティブな「4D」フォルダ<sup>1</sup>内に 配置する。

4D Serverの設定に関わらず、マシンに接続している Windows および MacOS のクライア ントはプラグインを使用できるようになります。

1.前述の「アクティブな4Dフォルダの場所」の節を参照してください。

## 4D 環境ヘプラグインをインストールする

#### 注意

- プラグインを同時に使用できるクライアントマシンの数は、利用可能なライセンス数によって決まります。
- 4Dのパスワードシステムを利用すると、プラグインへのアクセスを制限することができます。
- ・プラットフォームに依存しない4D Serverに関する詳細は、『4D Serverリファレンス』 マニュアルを参照してください。

### ライセンスの更新 3

この章では、4th Dimension または4D Server において、4D Product Line 製品のシリアル番 号やエクスパンション番号を入力する際に必要となる手順について説明します。

インストール作業中にシリアル番号を初めて入力します。つまり、標準の4Dインストー ラ(Windowsのみ)の使用時、または4th Dimensionや4D Serverアプリケーションの最初 の起動時(前述の「ハードディスクへの製品のインストール」の節を参照)のいずれか です。入力直後にアプリケーションは使用可能になります。

以下の場合には、シリアル番号やエクスパンション番号を追加する必要があります。

- 4D Web Extension や 4D Server Web Extension を入手し、4D アプリケーションの Web 機能を使用したい場合。
- 4D Product Lineのインストーラを使わずにインストールされる新しいプラグインや アプリケーションを使用したい場合。
- 4D Server やプラグインにユーザライセンスを追加したい場合。

この章は、主に3つの節に分かれています。

■ 4th Dimension (スタンドアロン) にシリアル番号を追加する。

この節では、4D Web Extension、プラグイン、または4Dアプリケーションのシリアル 番号を4D環境へ追加する方法について説明します。

■ 4D Server にエクスパンションシリアル番号を追加する。

この節では、4D Server、4D Server Web Extension、またはプラグインのユーザライセン スを4D Server環境へ追加する方法について説明します。

■ コンパイルおよび 4D Engine が組み込まれたアプリケーションの配付。

この節では、コンパイルおよび実行形式アプリケーションの配布の条件について説明 します。

#### 4D Web Extension について

4DのWeb Server機能は追加機能として提供され、スタンドアロンの4th Dimensionには4D Web Extension、4D Serverには4D Server Web Extensionとライセンスが提供されます。

これらのオプションがインストールされていない場合、4DのWeb Server機能はデモモードになり、最初のHTTPヒットから始めて1時間動作します。

Web Extension ライセンスがインストールされている場合には、ブラウザから無制限に Web Serverへ接続することができます。

注: MacOS Xにおいて、Webサーバをアクティブにするには更に引数を設定する必要が あります。詳細については、『4D ランゲージ』マニュアルの「Webサービス:システム 設定」の章を参照してください。

#### 4th Dimension にシリアル番号を追加する

- ▼ Web Extension、新規プラグイン、または新しい4Dアプリケーションのシリアル番号を 入力するには、次の手順に従ってください。
- 4th Dimension を起動して、データベースを開く。
   特定のデータベースを選択した場合でも、この手順は同じです。
- 2「デザイン」モードにおいて、「ファイル」メニューから「データベースプロパティ」 を選択し、「データベースプロパティ」ダイアログに表示される「ライセンス」ボタン をクリックする。

## ライセンスの更新

| ファイル(E) 編集(E) モード(U) デザイ                                                  | データベースプロパティ                                                                                                    |
|---------------------------------------------------------------------------|----------------------------------------------------------------------------------------------------|
| <u>アータペースを留い UD</u><br>閉じる: ストラクチャ Ctrl+W<br>保存: ストラクチャ Ctrl+S<br>元に戻す(R) | ■ 詞 図 ■ ○ ○ ○ ○ ○ ○ ○ ○ ○ ○ ○ ○ ○ ○ ○ ○ ○ ○                                                                                                    |
| データベースプロパティ(D)<br>用紙設定(P)<br>プリント(R)                                      | <td< th=""></td<>                                                                                                    |
| デザインモード終了( <u>E</u> )<br>終了(⊻) Ctri+Q                                     | ッールパー ドラッグ&ドロップ点滅 バッールパー ドラック & ドラック & if which is a final water & if which is a final water & if which is a fin |
|                                                                           | 自動フォーム作成                                                                                                    |
|                                                                           | その都度指定  スクリーン更新                                                                                                    |
|                                                                           | 「高速スクリーン更新(メモリが余計に必要です)                                                                                                    |
|                                                                           | ライセンス                                                                                                    |
|                                                                           |                                                                                                    |
|                                                                           |                                                                                                    |

または、Ctrl+Shift+F8(Windows)、またはcommand+shift+F8(Mac OS)を使用する。

すると、ライセンス管理用のダイアログボックスが表示されます。このダイアログ ボックスには、そのマシンで入力された各シリアル番号と、それに対応するプラグイ ンが表示されます (対応するプラグインがインストールされている場合)。

各製品の隣にある数字は、その製品を同時に使用できるユーザライセンス数を示しま す。

| ライセンス番号入力           日         Serie1手 5:00mw02104e10e0704           -40 Backup         1           -40 External Kit         1           -40 DDEC Driver         1           -40 DDEC Driver         1           -40 DServer         1           -40 Server         1           -40 Server         1 | 各プラグインやアプリケーション<br>に許可されたライセンス数 |
|----------------------------------------------------------------------------------------------------|---------------------------------|
| Serial番号の追加 <u>j自加</u><br>情報<br>【スタンダード番号<br>                                                                                                    | 「シリアル番号の追加」ボタン                  |

注:スタンドアロンの4Dアプリケーションを使用する場合は、CHANGE LICENSEコ マンドを使用して、このライセンス管理ダイアログボックスを表示することもできま す。詳細は、『4Dランゲージリファレンス』を参照してください。

3「Serial番号の追加」ボタンをクリックする。

シリアル番号入力用のダイアログボックスが表示されます。

4 新しいシリアル番号(4Dより提供される)を入力し、「OK」ボタンをクリックする。 入力された番号が有効であれば、リストに表示されます。

階層リストを展開し、使用できるライセンス数を確認することができます。

| (110) | ライセンス番号入力                       | 3     |
|-------|---------------------------------|-------|
| 2     | 田 Serial番号:QmwQ2104e10cG704     | •     |
| - and | -4D Backup                      | 1     |
|       | -4D Draw                        | j     |
|       | -4D External Kit<br>-4D For OCI | +     |
|       | - 4D Insider<br>- 4D Mono       | 1-    |
|       | 有効期限: 02/0                      | 09/30 |
|       | Serial番号の追加                     |       |
|       | 「青華陨                            |       |
|       | スタンダード番号                        |       |
|       |                                 |       |
|       |                                 |       |
|       |                                 | ок    |
|       |                                 |       |

注: 4D Compilerと 4D Insider を含むすべてのシリアル番号は、4th Dimension または 4D Server によって管理されます。したがって、このダイアログボックスに新しいアプリ ケーションのシリアル番号を入力することができます。

Mac OS X環境で入力したライセンス番号は Classic 環境で起動した 4D アプリケーション には無効です。この場合は、Classic 環境でライセンス番号を入力する必要があります。

3

#### 4D Server にエクスパンションシリアル番号を追加する

この節では、クライアントやプラグイン、または4D Server Web Extension<sup>1</sup>にユーザライセ ンスを追加するため、エクスパンションシリアル番号を入力する方法について説明しま す。

- ▼ 4D Server Web Extension、新しいユーザライセンス、または新規プラグインを 4D Server に追加するには、次の手順に従ってください。
- 1 4D Serverを起動して、データベースを開く。

特定のデータベースを選択した場合でも、この手順は同じです。

2 4D Serverの「ファイル」メニューから「ライセンス番号更新…」を選択する。

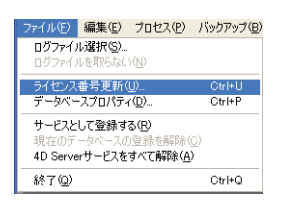

または、Ctrl+Shift+F8(Windows)、またはCommand+Shift+F8(Mac OS)を使用する。

すると、ライセンス管理用のダイアログボックスが表示されます。

このダイアログボックスは、4D環境へ既に入力されているシリアル番号やエクスパン ションシリアル番号を表示します。

| 3 | - ライセンス番号入力<br>ID: Serial番号: Omr02104:00:C704<br>ID: Serial番号: Onr02:v109/GC604103<br>日のには、またの次に09/GC604103<br>日のには、またの次に09/G00<br>- 40 Chart<br>- 40 Chart<br>- 10<br>- 10<br>- 1 |
|---|----------------------------------------------------------------------------------------------------|
|   | マーマン<br>Expansion Serial番号の追加 <u>追加</u><br>Serial番号の追加 <u>追加</u>                                                                                                    |
|   | 情報<br>スタンダード番号                                                                                                    |
|   | ОК                                                                                                    |

3 「Expansion Serial番号の追加」ボタンをクリックする。

「Expansion Serial番号の入力」ダイアログボックスが表示されます。

4 新しいエクスパンションシリアル番号(4Dより提供される)を入力し、「OK」ボタン をクリックする。

入力された番号が正しければ、4D Serverのエクスパンションシリアル番号項目の下に ある表示領域に、新しいユーザ数、新規プラグイン、または新しいエクステンション が表示されます。

- 注: 4D Serverには以下のものが含まれます。
  - ・4D Client2 接続
  - 4D Backup および4D Internet Commandsのプラグインの接続数は、4D Clientの接 続数と常に同じ数になります。

これらのデフォルト接続数はすべて、エクスパンションシリアル番号の入力を必要とし ません。

エクスパンションシリアル番号に関して、製品の隣に表示される数字は、そのアプリ ケーションやプラグインを同時に使用できるクライアント数を表わしています。

注: 4D Compilerと 4D Insider を含むすべてのシリアル番号は、4th Dimension または 4D Server によって管理されます。したがって、このダイアログボックスに新しいソフト ウェアのシリアル番号を入力することができます。

Mac OS X環境で入力したライセンス番号は Classic 環境で起動した 4D アプリケーション (例: 4D Compiler)には無効です。この場合は、Classic 環境でライセンス番号を入力す る必要があります。

#### コンパイルおよび4D Engineが組み込まれたアプリケーションの配付

この節は、実行形式アプリケーションを配付しようとするディベロッパを対象にしてい ます。実行形式アプリケーションとは、4D Engineを組み込んでコンパイルされたアプリ ケーションのことです。

注:実行形式アプリケーションの作成に関する詳細は、『4D Compiler リファレンス』マ ニュアルを参照してください。

4D プラグインを組み込んだ実行形式アプリケーションを配付するには、これらのプラグ インのライセンスを所有していなければなりません。ライセンスを取得することにより、 アプリケーションの配付に際して4D製品を統合することができます。ライセンスに関す る詳細は、4Dまでお問い合わせください。

### ライセンスの更新

4D Engineが組み込まれている場合、4D Compilerはマシン上で検出されたシリアル番号を 持つプラグインをすべて、プログラム中に配置します。ユーザマシンで実行形式アプリ ケーションを起動すると、シリアル番号が組み込まれている各々のプラグインが使用可 能になります。

実行形式アプリケーションをコンパイルするマシンに、ライセンスが入力されていることを確認してください。

注:コンパイル後、4D Compilerは、いずれのライセンスが4D Engineに組み込まれているかを表示します。

- ・編集ウインドウ上で、ライセンスのリストは"警告"として表示されます。
- "Licenselog.txt"ファイル内にも同じリストが表示されます。このファイルは、デー タベースのインタプリタ版ストラクチャファイルが納められているフォルダに自動作 成されます。

#### MacOS X / MacOS 9 上で 4D Engine のライセンスを更新する

MacOS X において 4D プログラムをインストールする際、同じマシン上の MacOS 9や Classic 環境ではライセンス番号を自動的に使用することができません。

4D Compiler 6.8 はCarbon アプリケーションではないため、MacOS X においては Classic セッション内で起動することになります。この環境で初めてアプリケーションを起動すると、ライセンス番号を再度入力する必要が生じます。

また、4D Compiler に統合できるように、すべてのバージョン6.8用プラグインのライセン スは必ず MacOS 9および Classic 環境で保存しておいてください。これを行うには、 MacOS 9上でマシンを再起動し、4th Dimension や4D Serverの「ライセンス」ダイアログ ボックスにシリアル番号を入力します。